## 5章 事業主情報の 届出を行う

1 住所、名称等変更届出----- P. 121 住所、名称等変更届出 ----- P. 122

2 吸収合併、相続、廃止等届出 ---- P. 126 吸収合併、相続、廃止等届出 ----- P. 127 5章 事業主情報の届出を行う

住所、名称等変更届出

住所、名称等に変更があった場合、変更届を登録します。 機構にて内容確認後、変更結果がシステムに反映されます。

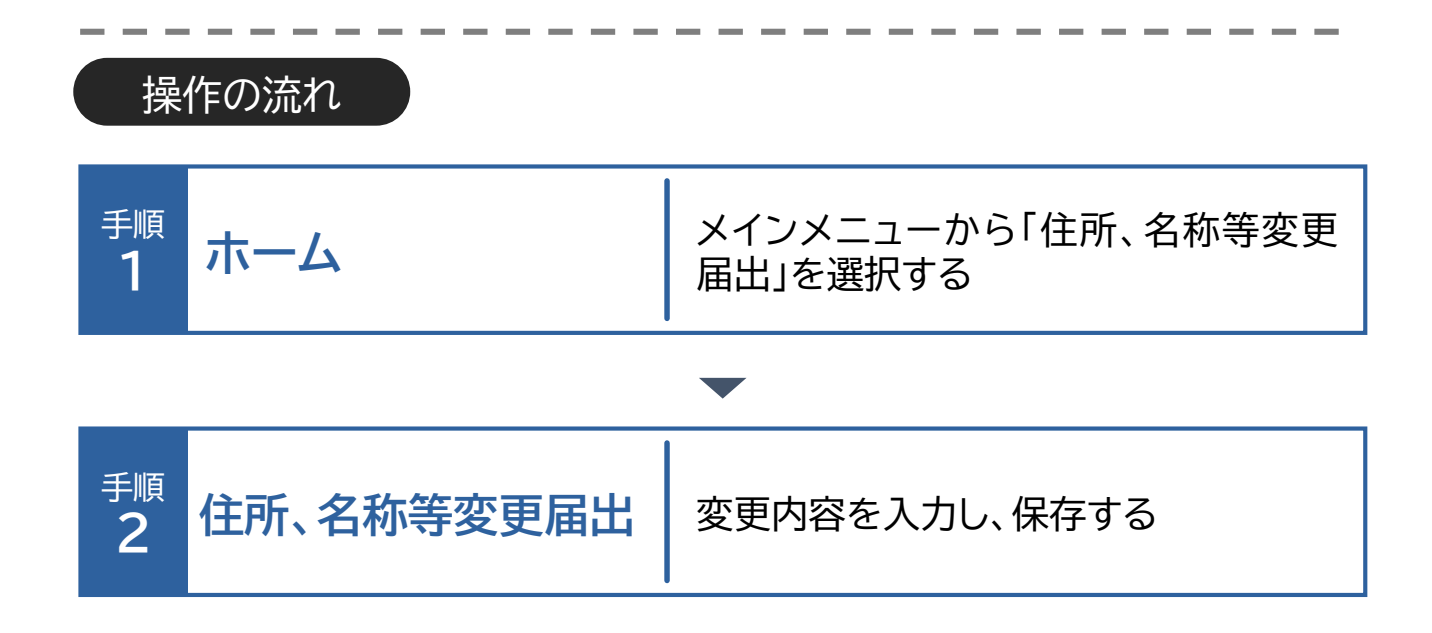

ホーム・・・>住所、名称等変更届出

## 住所、名称等変更届出

住所、名称等の変更の届出を提出する場合の操作手順について説明しま す。

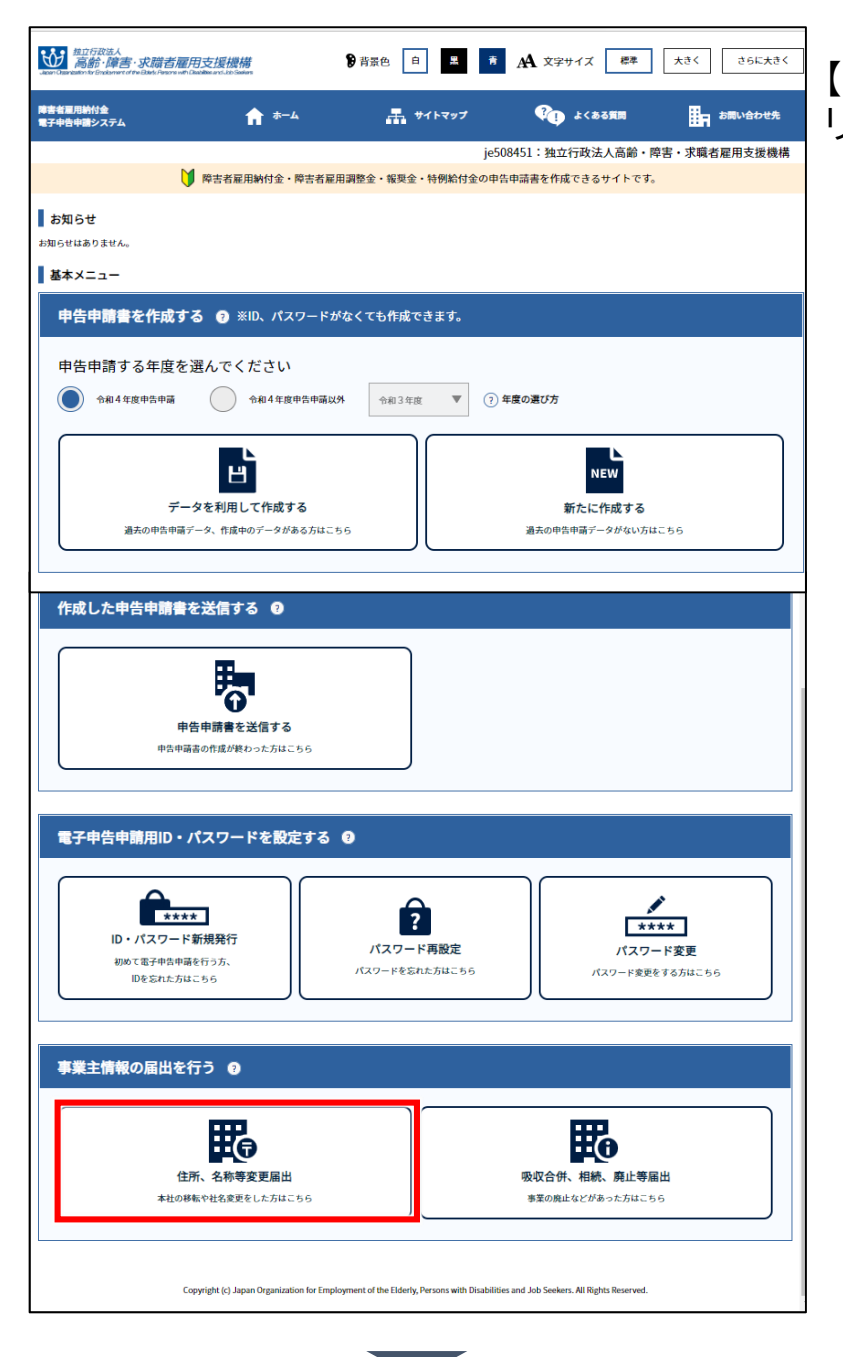

【住所、名称等変更届出】をク リックします。 ホーム・・・住所、名称等変更届出

| (1)        |                          |                          | _    |
|------------|--------------------------|--------------------------|------|
|            | ーザID                     |                          |      |
| 15         | スワード                     |                          |      |
| $\bigcirc$ |                          |                          |      |
| Ĭ          | 口グ                       | イン                       |      |
| <u>––</u>  | <u>パスワード</u><br>ザIDまたはパス | <u>を忘れた場合</u><br>、ワードを忘れ | れた場合 |
|            | Ē                        | 3                        |      |

[ログイン]画面が表示されま す。

## ◆ ログインする

 「ユーザID」「パスワード」 を入力します。
 入力した内容でよければ
 【ログイン】をクリックします。

ポイントトパスワードを忘 れた場合

「パスワードを忘れた場 合」のリンクをクリックし てパスワードを再設定し ます。 → P. 109「パスワード 再設定」参照

ユーザIDまたは ポイント▶パスワードを忘 れた場合

「ユーザIDまたはパス ワードを忘れた場合」のリ ンクをクリックしてID・パ スワードを新規に発行し ます。 → P. 101「ID・パス ワード新規発行」参照

パスワード変更 ポイント▶から1年以上経過 している場合

パスワード変更から1年以 上経過している場合、パス ワード変更を促すメッ セージが表示されます。 ホーム・・・住所、名称等変更届出

| ₩25月度送入<br>高齢・障害・求職者雇用支援機構                                                  | <b>9</b> 背景                | 色白黒青           | A 文字サイズ 標準    | 大きく さらに大きく |  |
|-----------------------------------------------------------------------------|----------------------------|----------------|---------------|------------|--|
| 障害者雇用納付金 電子申告申請システム                                                         | A #-4                      | 🚠 サイトマップ       | 🖓 よくある質問      | お問い合わせ     |  |
| 住所、名称等変更届出                                                                  |                            |                |               |            |  |
|                                                                             | ホーム 住                      | 所、名称等変更届出      |               |            |  |
|                                                                             |                            |                |               |            |  |
| 住所、名称等変更届出について                                                              |                            |                |               |            |  |
| <ul> <li>・住所、事業主名称、代表者氏名等に変更が生し</li> </ul>                                  | た際に届け出てください。               |                |               |            |  |
| <ul> <li>・変更があった頃目を選択して、変更後の内容を</li> <li>・変更がない項目については、入力する必要はある</li> </ul> | : 人力してください。<br>5りません。      |                |               |            |  |
| ・入力内容が、制限文字数を超える場合は、制限                                                      | マテ数の範囲内で入力してく)             | どさい。           |               |            |  |
| 届け出を送信した後、機構にて内容を<br>変更が反映されるまでに、数日かかる                                      | 竜認します。<br>ことがありますので、ご了承くださ | <i>د</i> .     |               |            |  |
| $\bigcirc$                                                                  |                            |                |               |            |  |
| 事項<br>変更があった項目にチェックを入れて下さい)                                                 | 変更後 (新)                    |                | 変更前 (旧)       |            |  |
| 都道府県                                                                        | •                          | 14:神           | 奈川            |            |  |
| щg⊐-к ?                                                                     | ~                          | 01:横;          | <b></b>       |            |  |
| 郵便番号                                                                        | -                          | 123            | - 1234        |            |  |
| 中月5-460<br>住所(漢字)                                                           |                            | 神奈川川           | 限川崎市川崎区本町XXX  |            |  |
|                                                                             |                            | カプシ            | カプシキガイシャメイショウ |            |  |
| 50又学成内           事業主名称(漢字)                                                  |                            | 株式会            | 株式会社名称        |            |  |
| 代表者の役職 ?                                                                    |                            | 代表取            | 代表取締役社長       |            |  |
| 25文字以内<br>代表者氏名(漢字) ②                                                       |                            |                |               |            |  |
| 40文字以内 ※名字と名                                                                | 前の間は全角スペースを入れてください         | 代表:            | 太郎            |            |  |
| 相当者情報                                                                       |                            |                |               |            |  |
| (3)                                                                         |                            |                |               |            |  |
| 担当者連絡先電話番号<br>半角数学4-44版以内 1234 - 1234 1234                                  | - 1234                     |                |               |            |  |
| <b>担当者氏名</b> 担当 太郎                                                          |                            |                | 1             |            |  |
| 17文字以内<br>※名字と名前の間は全角スペースを入れてください                                           |                            |                |               |            |  |
| <b>変更年月日 ?</b><br>半角数字2-2-24550月                                            | 年 12 月 12 日                |                |               |            |  |
|                                                                             | <b>R</b> <sup>5</sup>      | 送信             | ]             |            |  |
|                                                                             | © x000000000000. All Ri    | ghts Reserved. |               |            |  |

[住所、名称等変更届出]画面 が表示されます。 ◆ 変更内容を入力する 変更のある項目のチェック ボックスにチェックを入れます。 2 「変更後(新)」に変更内容 を入力します。 ※変更のある項目のみ入力し ます。 ◆ 担当者情報を入力する 担当者氏名や連絡先に変 更がある場合は、「担当者情 報」に入力します。 ◆ 入力内容を送信する 入力した内容でよければ ④ 【送信】をクリックします。

ホーム・・・住所、名称等変更届出

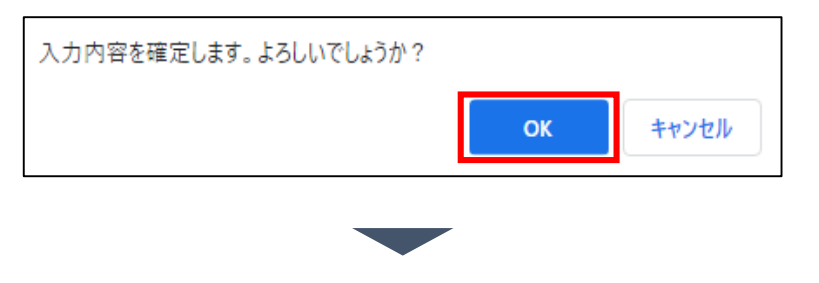

確認メッセージが表示されま す。

処理を続行する場合は【OK】 を、処理を中止する場合は 【キャンセル】を選択します。

ポイントトエラー表示 入力内容に誤りがある場 合は、エラーメッセージが

表示されます。メッセージ に従い、該当項目を修正 してください。

|                                     | <b>9</b> 青素色               | a 白 黒 青 /   | A 文字サイズ 標準 : | たきく さらに大きく |  |  |  |  |
|-------------------------------------|----------------------------|-------------|--------------|------------|--|--|--|--|
| 障害者雇用納付金 電子申告申請システム                 | <b>☆</b> ホーム               | 品 サイトマップ    | 😲 よくある質問     | ■ お問い合わせ先  |  |  |  |  |
| 処理完了                                |                            |             |              |            |  |  |  |  |
| 【住所、名称等変更量の送信が完了しました。               |                            |             |              |            |  |  |  |  |
| 機構にて内容を確認します。                       |                            |             |              |            |  |  |  |  |
| 変更が反映されるまでに、数日かかることがありますので、ご了承ください。 |                            |             |              |            |  |  |  |  |
|                                     |                            |             |              |            |  |  |  |  |
|                                     |                            |             |              |            |  |  |  |  |
|                                     | メインメニューク                   |             |              |            |  |  |  |  |
|                                     | © x00000000000. All Rights | s Reserved. |              |            |  |  |  |  |
|                                     |                            |             |              |            |  |  |  |  |
|                                     |                            |             |              |            |  |  |  |  |

[処理完了]画面が表示されま す。 メインメニューに戻る場合は、 【メインメニューへ】をクリック します。